## ③単価の変動を確認

## a.前回単価を読み込む

前回単価の読込について説明します。

前回単価データ読み込みとは、

前回の一次単価ファイルから単価コードが一致した単価を読み込む操作です。 前回単価データ読み込みをすると、前回と今回の単価を比較することができます。

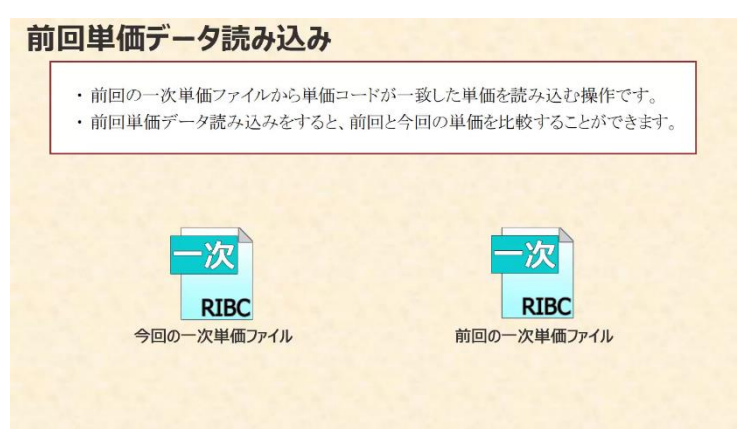

まずはフィルターを解除します。
 をクリックします。

| 2. 博士早時作成少ステム。[C3R/BC2DATA1同学早日1月3 | STA-Sellx0000 | 300(-3000(tneb]       |        |            |             |      |          |                                   |                   |             |     |      |
|------------------------------------|---------------|-----------------------|--------|------------|-------------|------|----------|-----------------------------------|-------------------|-------------|-----|------|
| 📜 ファイル(4) 福泉(5) 長水(5) データ(11) オプシ  |               |                       |        |            |             |      |          |                                   |                   |             |     | ff X |
| 1 0 0 H 0 6 6 6 0 1 4 0 1          | × • - 9       | 1 2 1 V Q + 1 2 9 2 6 | 01/19  | 5 💊 : 表示任家 | lai 📕       |      | 1979     | - I × 192                         | 0                 | 🗰 💿 🐑 🧕     |     | 2    |
| = +0% · +5% · +10% · +15% ·        | 1631          |                       |        |            |             |      |          |                                   |                   |             |     | 13   |
|                                    | 【一次単価】        | 共通資材 / 鉄銅二次製          | 品 / 線  | 材          |             | _    |          |                                   | _                 |             | _   | 二    |
| この時に、時来したい ク 恒 ・ を含む ・             | 4.8           | 8 2                   |        | REER       | <b>=</b> (1 | HEE  | 为村<br>三分 | a 3                               | 年月日<br>1977       | 入力<br>299 単 | a I |      |
| AND TRANSVERSE                     | 5~1           | • 1~7                 | · 74 - | রুংয় •    |             | 747. | Ψ×-      | হন্দে -                           | বন্ত -            | 未)・         |     |      |
|                                    | - Secie       | 121 (登).0as           |        |            | 0           | T.   | 1115     | 80-111024<br>01 00 00 00 00 00    | 24/84/80          | x           |     |      |
| □ → 共通費符 □ → 共通二次製品                | 177119-       | 解除」ホタンをクリック           | します    | 0 1        | 0           | 0    | 1864     | 80-111241<br>(5 0) 00 to 00 00    | 22/04/15<br>13:15 | ×           |     |      |
| - 38 紀東湖                           | N.28          | <b>何23</b> 用料         | ini    | 1          | 0           |      | 1893     | 00-111542<br>03 00 00 00 00 00 00 | 22/04/15          | ×           |     |      |

2

「データ」メニューをクリックします。

| 17170 640 840 7-70 770<br>27170 640 840 7-70 770 | 210-2175000<br>2175200 |                    | <u>}</u> @  <b>∕</b>  9 | 5   % : R.#@# | aii — T    |       | 1075          | ~ 1 <b>J</b> ~ 192                                                                                                    |                   | -        | 516 | - 6 × | 012           |
|--------------------------------------------------|------------------------|--------------------|-------------------------|---------------|------------|-------|---------------|----------------------------------------------------------------------------------------------------|-------------------|----------|-----|-------|---------------|
| ±0% -   ±3% -   ±10% -   ±1                      |                        | をクリックします。          | 製品 / 縁                  | И             |            |       |               |                                                                                                    |                   |          |     | 10.45 | PARTICULAR OF |
| 20日に、時末したい / Ma · を合わ ·                          | 18 U                   | 10 m               | #12                     | R2#4          | <b>+</b> 4 | NL\$  | 男校<br>区分      | G 4                                                                                                    | 年月日<br>18分        | 사)<br>39 |     |       |               |
|                                                  | TAL                    | • <b>*</b> <<      | · 34. •                 | すべて・          |            | \$42. | 30.           | <u><u></u><u></u><u></u><u></u><u></u><u></u><u></u><u></u><u></u><u></u><u></u><u></u><u></u><u></u><u></u><u></u><u></u><u></u><u></u></u> | 3×1               | \$1.     |     |       |               |
|                                                  | N. Sect.               | 221 f2(.8m         | ka                      | 0             | 0          | a.    | <b>13</b> 33  | 00-111024<br>01 00 00 00 00 00 00                                                                                                    | 24/04/30<br>11:16 | ×        |     |       |               |
|                                                  | MARH.                  | 128.7 (BB16 & Carb | 843.<br>                | 164           | 184        |       | <b>1</b> 114  | 00-116511<br>17 01 00 00 00 00                                                                                                    | 24/04/30<br>10:25 | <b>S</b> | 184 |       |               |
|                                                  | 29413                  | P-527510           | 12/17 62<br>of          | 143           | 140        | 1     | <b>\$19</b> 4 | 01-215086<br>02 00 00 00 00 00 00                                                                                                    | 24/84/80<br>10:25 |          | 140 |       |               |

③ 「前回単価データ読込」をクリックします。

| 2717-0 500 0.00 0.00 0.00 77<br>0 0 1 0 0 0 0 0 0 0 0 0 0 0 0 0 0 0 0 0 | 212(10) 5121538<br>1日データ・水原単位デ<br>出力(2) | -736020-           | 2 7 %   | <b>93   表示他華</b> |      |      | 122%         | ~   ¥ 192                         | 0 35              |          | 516  | - |
|-------------------------------------------------------------------------|-----------------------------------------|--------------------|---------|------------------|------|------|--------------|-----------------------------------|-------------------|----------|------|---|
| un 😰 bad-9                                                              | MAD                                     | / 鉄钥二次             | 製品 / 縁材 |                  |      |      | -            |                                   | -                 |          |      |   |
| この際に、除来したい 戸 福 ・ 1 数2取り込                                                |                                         | 14 m               | ₩12     | <b>決定単信</b>      | ₩ (1 | 和止和  | 劳机<br>定分     | 6 9                               | 年月日<br>1959       | 入力<br>三分 | + (s |   |
| 2.7441768#60728 H                                                       | 「前回                                     | 単価データ読込」をク         | リックしま   | す。 -             |      | **** | オハ・          | <b>र</b> ्गर •                    | 3×1               | \$1.     |      |   |
| 0 N 17779                                                               | to terry river of the                   |                    | ka      | 0                | 0    |      | <b>1</b> 353 | 10-111124<br>11 00 00 00 00 00    | 24/04/30          | X        |      |   |
|                                                                         | HAR.                                    | (10.7 (BETK & CONS | 1243    | 184              | 184  | 1    | स्तान        | 10-116311<br>17 01 00 00 00 00    | 24/04/30<br>10:25 |          | 184  |   |
| ● · · · · · · · · · · · · · · · · · · ·                                 | 78618                                   | #137601            | 127 GL  | 143              | 140  | 1    | ****         | 00-215088<br>02 00 00 00 00 00 00 | 24/04/30<br>10:25 |          | 140  |   |

4

前回単価ファイルの…をクリックします。

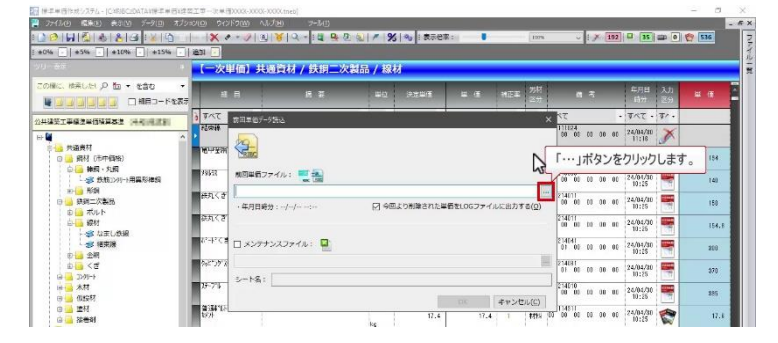

(5)

開く画面から前回の一次単価ファイルを選択します。 ここでは「建築工事一次単価\_前年度」ファイルを選択します。

|                                                                    | × • • 9                                                                                                    | 1 🖌 🖉 🖉 🖓           | 2 2 1 2     | 91 主表示他率   | 21 <b>I</b>       | 122%                                | ~        | 1.20  | 192              | 35 00 0       | 1 216 |
|--------------------------------------------------------------------|----------------------------------------------------------------------------------------------------|---------------------|-------------|------------|-------------------|-------------------------------------|----------|-------|------------------|---------------|-------|
| 2% - ±3% - ±10% - ±15%                                             | - 1400 -                                                                                                    |                     |             |            |                   |                                     |          |       |                  |               |       |
|                                                                    | (一次単価)                                                                                                    | 共通資材 / 鉄銅二次         | 【製品 / 縁材    |            |                   |                                     |          |       |                  |               | -     |
| 0回に、R市した P 版 ・ を名む<br>■ 1983- F1                                   | 283                                                                                                    | 1.<br>              | 3 - N       |            |                   |                                     | ×        |       | er<br>ti         | 1日 入力<br>分 三分 |       |
|                                                                    |                                                                                                    | 🛧 📙 « RIBC2DATA » 📽 | *单语 >       | ~ 0        | ,0 ≤ ###          | ED MARK                             |          | -     | • \$1            | t • 9/•       | -     |
| 「建築工事一                                                             | 次単価 前年度                                                                                                    | を選択します。             | <b>_</b>    |            |                   |                                     | 24       | ta at | 0 00 24/0<br>11: | 1/30          |       |
|                                                                    | 307                                                                                                    | 7919h               | WE -        | -          |                   | 2022/04/27 14:43                    | 0        | CO 04 | 0 00 24/0<br>10: | 1/30          | 184   |
|                                                                    | 7969 🕹 9977                                                                                                    | 0-F                 | -次単語_前年間.me | -3000Xtneb |                   | 2022/06/01 4:08<br>2022/06/18 17:41 | 86       | 00 00 | 0 00 24/8        | 25            | 140   |
| 日 🤮 鉄鋼二次製品                                                         | (読丸) 目 ドキュ                                                                                                    | K) F                |             |            |                   |                                     | 11       | 60 00 | 0 00 24/0        | 2/30          | 150   |
| 白白 銀村                                                              | (157) (157) |                     |             |            |                   |                                     | 11       | D0 04 | 00 24/0<br>10:   | 2/30          | 154.0 |
| ●<br>一<br>一<br>一<br>二<br>二<br>二<br>二<br>二<br>二<br>二<br>二<br>二<br>二 | 21-1<br>22 05 (0                                                                                                    | 297<br>2)           |             |            |                   |                                     | 41       | CO 06 | 0 00 26/0        | 1/30          | 850   |
| a <mark>a</mark> <#<br>⊡ <b>3</b> 09+                              | ₩ <sup>6</sup> ***7                                                                                                    | -7                  |             |            |                   |                                     | 31<br>01 | 00 00 | 0 00 24/0        | 25            | 270   |
| a 🛁 木材<br>a 🛁 例28M                                                 | 29-7                                                                                                    | v e                 |             |            |                   |                                     | > 01     | 00 00 | 0.00 24/8        | 25            | 305   |
| (a 🛁 進村<br>(a 🛁 授否和)                                               | <b>教</b> 派                                                                                                    | 771/16(N):          |             |            | RBC2 一次章<br>個K(D) | (*.teob;*.・<br>キャンサル                | 11       | to at | 0 00 24/0<br>10: | 25            | 17.4  |
| 1 💁 土木原村<br>1 🌆 建築資材                                               | 60                                                                                                    | 1                   | ks          |            | 396.0             | 1 1000 1-                           | 21       | 00 00 | 0 00 25/0<br>10: | 1/30          | 50.5  |
|                                                                    | 6                                                                                                    | 増戻し用                | C#26<br>mi  | 1,125      | 3,126             | 1 8899 80                           | 00 00    | 00 00 | 0 00 24/0        | 1/30          | 8,100 |
| 10 万历平和<br>14年~年                                                   | ~ *                                                                                                    | 3)99-1再生料           | 12:00 G     | 1,550      | 1.550             | 1 4495 42                           | 00 00    | 00 00 | 0 00 24/8        | 1/20          | 1,500 |

6

聞<(O) をクリックします。

| 000000000000000000000000000000000000000                                                                                                    | X / · / 1 ¥ Q · 14 9 / 0 / X 9 0 5762: I III / · / X 100 P 15 10 0 1 1 1 1 1 1 1 1 1 1 1 1 1 1 1 1                                                                                                    |
|----------------------------------------------------------------------------------------------------|----------------------------------------------------------------------------------------------------|
| ±0% ·   ±5% ·   ±10% ·   ±15% (                                                                                                    | an -                                                                                                    |
| 99-#8-                                                                                                    | 【一次単価】共通資材 / 鉄網二次製品 / 縁材                                                                                                    |
| COME: NRUEL P to * 880                                                                                                    | R(<br>素) 単位<br>(株) 単位<br>(株) 単 |
|                                                                                                    | j すべ ← → · ↑  K R0C2DATA > 都学単価 ∨ ひ の 部帯単位の状況 ・ すべて ・ すべ ・ すべて ・ すべ ・ すべて ・ すべ ・ すべ ・                                                                                                    |
| 0 4                                                                                                    |                                                                                                    |
| → 共通資材<br>申 → 料材(用中価格)                                                                                                    | ■ 10 27 10 27 10 27 10 20 10 10 10 10 10 10 10 10 10 10 10 10 10                                                                                                    |
| ◎ ● 時間・丸間<br>● ● 時間・丸間<br>● ● 時間ンパー・用業形神師                                                                                                    | 7930     ◆ クリカード     ● 液気工業 - 次単気 利用用 meb     2020/04/04 00     10     00     00     00     00     00     00     00     00     00     00     00     00     00     00     00     00     00     00     00     00     00     00     00     00     00     00     00     00     00     00     00     00     00     00     00     00     00     00     00     00     00     00     00     00     00     00     00     00     00     00     00     00     00     00     00     00     00     00     00     00     00     00     00     00     00     00     00     00     00     00     00     00     00     00     00     00     00     00     00     00     00     00     00     00     00     00     00     00     00     00     00     00     00     00     00     00     00     00     00     00     00     00     00     00     00     00     00     00     00     00     00     00     00     00     00     00     00     00     00     00     00     00     00     00     00     00     00     00     00     00     00     00     00     00     00     00     00     00     00     00     00     00     00     00     00     00     00     00     00     00     00     00     00     00     00     00     00     00     00     00     00     00     00     00     00     00     00     00     00     00     00     00     00     00     00     00     00     00     00     00     00     00     00     00     00     00     00     00     00     00     00     00     00     00     00     00     00     00     00     00     00     00     00     00     00     00     00     00     00     00     00     00     00     00     00     00     00     00     00     00     00     00     00     00     00     00     00     00     00     00     00     00     00     00     00     00     00     00     00     00     00     00     00     00     00     00     00     00     00     00     00     00     00     00     00     00     00     00     00     00     00     00     00     00     00     00     00     00     00     00     00     00     00     00     00     00     00     00     00     00     00                                                                                                    |
|                                                                                                    | 11 00 00 00 00 24/04/20 100 00 00 24/04/20 100 00 00 102/00/20 100 00 00 100 00 00 100 00 00 100 00 0                                                                                                    |
| <ul> <li>(1)</li> <li>(1)</li></ul> | ■第2月 第2日 11 11 11 11 11 11 11 11 11 11 11 11 11                                                                                                    |
| 25 把来接                                                                                                    | 1 1 1 1 1 1 1 1 1 1 1 1 1 1 1 1 1 1 1                                                                                                    |
| \$                                                                                                    | 11 00 00 00 00 24/04/20 🗮 270                                                                                                    |
| 日 — 木村<br>日 — 628M                                                                                                    | ■ <sup>2-2</sup> × < 「開く」ボタンをクリックします。 > <sup>10</sup> 0 00 00 01 24/04/00 平 365                                                                                                    |
| (4) 🥶 編材<br>(5) 🥶 接名利                                                                                                    | 51 7/1/46/httr mtml = -0.#12.01 -0.#12.01 -0.                                                                                                    |
| = <u>1</u> 土木西村<br>主 <u>2</u> 建築資料                                                                                                    |                                                                                                    |
| * 🥶 線回設備育村<br>* 🍓 第四 - 後続 - 渡貨 - スクラップ                                                                                                    | 10 HERLAH HERES 3,125 3,125 1 MRX 3 100 00 00 00 20000 (0.15 100)                                                                                                    |
| ◎ 労労単価<br>→ → → → → →                                                                                                    | ■ 10 27/0-1-再生村 伊宇语 1.550 1 0 00 01 00 00 01 24/04/10 1 1.550 1 0 00 01 01 00 00 01 24/04/10 10:255 1 1.550                                                                                                    |

このオプションは、今回より削除された単価を ログファイルに出力して確認ができます。 今回はこのままチェックを付けた状態にします。

|                                                                                                    | 【一次単                 | 価】共通資材 / 鉄銅二                        | 次製品 / 縁材      | (            |           |       | -              |                               |                   |          |       |
|----------------------------------------------------------------------------------------------------|----------------------|-------------------------------------|---------------|--------------|-----------|-------|----------------|-------------------------------|-------------------|----------|-------|
| - 1880 · 10 · 280 · 1880 · 18800 · 1880 · 1880 · 1880 · 1880 · 1880 · 1880 · |                      |                                     | <b>#12</b>    | ·风定甲(II      | ₩ (B      | 46.÷  | 劳材<br>正公       | 6 9                           | 年月日<br>19:9       | 入力<br>三分 | # @   |
| の建築工事標準準備後算量準 (中間)用[注筆]                                                                                                    | 3742 6               | i∃≢67-7833                          |               |              |           |       | ×              | 377                           | · 342 ·           | 41.0     |       |
| - W^                                                                                                    | 1859249.             | 20                                  |               |              |           |       |                | 111024                        | 24/04/30<br>11:18 | ×        |       |
|                                                                                                    | HARM .               | RING                                |               |              |           |       |                | 116511<br>01 00 00 00 00      | 24/04/30<br>10:25 | -        | 184   |
| □ ● ● 特局・丸間<br>● ● 余統1281-1用異形接觸                                                                                                    | 79143                | 戦雨単長ファイル: 🛒 🏭                       |               |              |           |       |                | 215088                        | 24/04/30          | -        | (4)   |
| ● <mark>● 新用</mark> 二次製品                                                                                                    | 朝丸くき                 | C:YRIBC2DATAY補意単価Y違变工<br>・年月日時分://: | 事─次単価_就年度.tre | 5<br>り削除された単 | 香をLOGファイル | しに出力す | e              | 214011<br>00 00 00 00 00 00   | 24/84/30          |          | 150   |
| ① 100 ボルト<br>中 100 銀村                                                                                                    | - अम्रद्             |                                     |               |              |           |       |                | 254011<br>00 00 00 00 00 00   | 24/04/30          | -        | 154.0 |
| - 18 4年(19)8<br>18 16年後                                                                                                    | 1 <sup>8254-48</sup> | コメンタナンスファイル: 🖳                      |               |              |           |       |                | 254041<br>01 00 00 00 00      | 24/01/30          | -        | 320   |
| () 10 10 244<br>() 10 10 10 10 10 10 10 10 10 10 10 10 10                                                                                                    | 1477978              |                                     |               |              |           |       | 10             | 214031<br>01 00 00 00 00      | 24/04/30          |          | 270   |
| 日 水村<br>日 水村                                                                                                    | 37-7%                | S-N8:                               |               |              |           |       |                | 254010<br>00 00 00 00 00      | 24/84/30          | -        | 305   |
| (a)                                                                                                    | 普通"IA<br>6分          |                                     |               | 12.4         | OK 17,4   | **>t  | (2)JL<br>(2)JL | 154211<br>10 00 00 00 00 00   | 24/04/30          | 1        | 17.1  |
| ■ 🔄 土木商村<br>本 🔜 建築資材                                                                                                    | ERDE                 |                                     | 12#23         | 14.1         | 2         | Т.    | 103            | 0-216121<br>10 00 00 00 00 00 | 24/04/30          | 0        | 50.5  |
| *                                                                                                    | 6                    | 相戻し用                                | ks<br>1248    | 8,125        | 3,125     | 1     | 1111           | 0-114411<br>01 00 00 00 00 00 | 24/04/30          | 1        | 8,100 |
| 8 🧰 労務学員                                                                                                    | <b>0</b>             | 1799十再生村                            | 1874 (B)      | 1.575        |           | 1     |                | 80-114411                     | 24/04/30          | -        |       |

 $\bigcirc$ 

## OK をクリックします。

|                                                                                                    | * *       | · / 1                                | 2 2 1 1 23              | Az : 表示他率     | ii — •         | B       | 22%             | ~ 19            | 192   | 0 35              | -        | 516   |
|----------------------------------------------------------------------------------------------------|-----------|--------------------------------------|-------------------------|---------------|----------------|---------|-----------------|-----------------|-------|-------------------|----------|-------|
| 0% · ±5% · ±10% · ±15%                                                                                                    | i ilian 💽 |                                      |                         |               |                |         |                 |                 |       |                   |          |       |
|                                                                                                    | (一次里      | 価】共通資材 / 鉄铜二                         | 次製品 / 縁材                |               |                |         |                 |                 |       |                   |          |       |
| 0版に、除来したい 戸 150 · を名む<br>1 18日-ドをき                                                                                                    | 1         | 8 N. <del>.</del>                    | #t2                     | 決定申値          | * 4            | 特比牛 (市  | 년<br>22         | 6 4             |       | 年月日<br>(195)      | 入力<br>三分 | # @   |
|                                                                                                    | 3 342     | ★田単毎デーク読み                            |                         |               |                |         | ×               |                 |       | · 3//2 ·          | 41.0     |       |
| 4                                                                                                    | 15944     | <b>6</b> 0                           |                         |               |                |         | 0               | 1 00 00         | 30 00 | 24/04/30<br>11:18 | ×        |       |
|                                                                                                    | MAEH.     | RIPC                                 |                         |               |                |         | 10              | 5511<br>1 00 00 | 30 00 | 24/04/30 10:25    |          | 184   |
| ○ ● 特局・入損<br>- 参 鉄航3>೫-+用異形特損                                                                                                    | 7463      | 戦雨単長ファイル: 🛒 🏭                        |                         |               |                |         | 27              | 5186<br>0 00 00 | 00 00 | 24/04/30          | -        | (4)   |
| ● <mark>●</mark> 新聞<br>● <mark>●</mark> 新聞二次製品                                                                                                    | 研究くざ      | C:YRIBC2DATAY接意単価Y建築工A<br>・ 在月日時分・// | 事一次単価_開年度.tre<br>に1 今回よ | b<br>り利益された単領 | <b>オ106ファイ</b> | しに出力するの | ··· 25          | 4011<br>0 00 00 | 30 00 | 24/04/30          |          | 150   |
| <ul> <li>         ・</li> <li>         ・</li></ul> | क्रम्टह   |                                      |                         |               |                |         | 25              | 4011<br>1 00 00 | 10 OC | 24/04/30          | -        | 154.8 |
| - 10 AFLD18<br>11 任正規                                                                                                    | teres (   | コメンテナンスファイル: 🖳                       |                         |               |                |         | 25              | 4041<br>00 00   | 30 00 | 24/04/30          | -        | 880   |
| <ul> <li>101回 五和</li> <li>101回 三和</li> <li>101回 三和</li> </ul>                                                                                                    | 1920978   |                                      |                         |               | Гс             | OK」ボタ   | ンをク             | リックし            | ます    | 0 125             |          | 270   |
| a <u>*</u> 木村<br>a <u>*</u> 何294                                                                                                    | 29-7%     | S-P8:                                |                         | _             | - 4            |         | 10              | 0 00 00         | 30 00 | 24/04/30          | -        | \$95  |
| a 🔒 編材<br>a 🍓 接着利                                                                                                    | の 読む      |                                      |                         | 17.4          | 37.4           | 1 48    | 15 10 0         | 4211<br>1 00 00 | 30 00 | 24/04/30          | 1        | 17.1  |
| · · · · · · · · · · · · · · · · · · ·                                                                                                    | 自动下       |                                      | 2#a                     | 14.1          | 54.3           | 1. 15   | 00-210<br>00 00 | 5121<br>1 00 00 | 30 00 | 24/04/30          | 0        | 50.5  |
|                                                                                                    | 6         | 増戻し用                                 | 213                     | 8,125         | 3,126          | 1. 18   | 80-13<br>01 0   | 4411            | 30 00 | 24/04/30          | 1        | 8,100 |
|                                                                                                    |           | 3259-14再生相                           | 標準改正                    | 1,550         | 1.550          | 1 18    | 80-11<br>42 0   | 4411            | 30 00 | 24/84/20          | 1        | 1,500 |

8

メッセージが表示されます。 今回は、「今回より削除された単価」がないので、このように表示されます。 **OK** をクリックします。

| 使事単価性成システム - ICXR/BCEDATAV授事単価V建す       | 江市一次单语2003-20           | 30(-)000(.tneb]       |                    |              |        |          |              |                                   |                   |          | - a × |
|-----------------------------------------|-------------------------|-----------------------|--------------------|--------------|--------|----------|--------------|-----------------------------------|-------------------|----------|-------|
| 🚆 ファイル(1) 「尾鹿(1) 表示(1) ブータ(1) オブシ       |                         |                       |                    |              |        |          |              |                                   |                   |          | - 6   |
| 000000000000000000000000000000000000000 | × - 2                   | 1 8 9 - 14 9 2 9      | 0 / 9              | 5 No : 表示他率  | au 🛛 📕 |          | 122%         | · · · 1 × 192                     | III 35            | -        | 516   |
| ±0% 122 ±5% 130 ±10% 46 ±15% 8          | 8 3800 174              |                       |                    |              |        |          |              |                                   |                   |          |       |
|                                         | (一次単価)                  | 共通資材 / 鉄銅二次製          | 品/縁                | 树            |        |          |              |                                   |                   |          |       |
| この間に、除常したL P 加 ・ を名む ・                  | 8 B                     | N <del></del>         | +2                 | 決定申値         | ₩ (L   | 转任书      | 劳权<br>空公     | G \$                              | 年月日<br>(1957)     | 入力<br>三分 |       |
| A REAL PROPERTY AND A REAL PROPERTY.    | 3778 6                  | • <b>1</b> 177        | - 34-              | 3×T -        |        | \$47.    | 34.          | 325                               | · 3/17 ·          | 11.      |       |
| -                                       | NESELA.                 | 421 (It.0au           |                    | 0            | .0     | ar -     | 1015         | 00-111024<br>01 00 00 00 00 00    | 24/01/30          | ×        |       |
| ★ → ● 再通貨材<br>★ → ◎ 土木農材                | WARH                    | 住い7 低目16 デークにムーム      |                    |              | 4      | 1        | <b>8</b> 835 | 00-116211<br>17 01 00 00 00 00    | 24/01/30<br>13:54 | -        | 184   |
| 1 1 2 注発文化<br>ネーロネロ設備資料<br>・ ・ ・ 株式設備資料 | 296.12                  | #33/800 MIT (#0.2407) | 1977L              |              | × 0    | 1        | <b>889</b> 9 | 80-215088<br>62 00 00 00 00 00    | 24/04/30<br>13:54 | -        | 140   |
| 1000 万裕単価<br>1000 万裕単価<br>1000 清蒸工業     | 研究へき                    | NIS DID MOX           | 下の処理が成<br>の回線価データ  | 90306.<br>88 | 0      | 1        | 1110         | 80-214011<br>62 00 00 00 00 00    | 24/04/30<br>13:14 | 1        | 150   |
|                                         | おれくさ                    | NOR \$12 56-21        | *国おり制度)            | いた単価はありません。  | 5      | E        | 1355         | 00-254011<br>04 00 00 00 00 00    | 24/04/30<br>13:14 |          | 154.8 |
|                                         | 12-12 C B               | 216×25m 22            |                    |              | 3 🗖 0  | 1        | <b>88</b> 33 | 03-214041<br>01 01 00 00 00 00    | 24/04/30<br>13:54 |          | 220   |
|                                         | \$+CO972995-FDG         | 016×25m 22            | 1                  | -14          | 0      | 1        | <b>115</b>   | 80-214031<br>01 01 00 00 00 00    | 24/04/30<br>13154 | <b>N</b> | 270   |
|                                         | 35-7%                   | 4,19(10)×50           | tit and the second | 315          | 216    | t        | 1119         | 80-214010                         | 24/04/30<br>13:54 | 1        | 305   |
|                                         | 407F<br>9794 (1740) - 1 |                       | 4254,8<br>ka       | 17.4         | 3 17.4 | T.       | 1414         | 00-154511<br>00 00 00 00 00 00 00 | 24/04/30<br>13:54 |          | 17.1  |
|                                         | EROF                    |                       | Ka ka              | 54.1         | 54.3   | 1        | <b>1</b> 035 | 00-210121<br>00 00 00 00 00 00    | 25/01/30<br>13:54 | ۲        | 50.5  |
|                                         | 6                       | 増戻し用                  | 823<br>mi          | 8,125        | 3,126  | <u>1</u> | <b>1</b> 495 | 80-114411<br>61 00 00 00 00 00 00 | 24/04/30<br>13:54 | 1        | 8,100 |
| ● 把手付用(4)                               | t.                      | 1/9/十再生村              | At Post            | 1,550        | 1.550  | t        | 1499         | 80-114411<br>62 00 00 00 00 00    | 24/84/30<br>13:54 | 1        | 1,500 |
| P. 1000 (011)                           |                         | - Alexandre           | _                  |              |        |          |              |                                   |                   |          |       |

|                                    | × • /                                                        | 1 8 2 - 14 9 0 (    | 2 / %    | 91 1 表示他事            |             | _                | 102%            | ~ I 🕅 192                         | 0 35              |          | 536   |
|------------------------------------|--------------------------------------------------------------|---------------------|----------|----------------------|-------------|------------------|-----------------|-----------------------------------|-------------------|----------|-------|
| 175   29-8 [19] 21-9 [46   21-9 (6 | (一次単価)                                                       | 共通資材 / 鉄銅二次製        | 品/線      | đ.                   |             |                  |                 |                                   |                   |          |       |
| - 除来した! 戸 話 ▼ を名む   ▼              | 18 10                                                        | 10 👳                | #12      | R2#(1                | <b>#</b> (1 | 1412. <b></b> ‡1 | 劳机<br>正公        | 6 4                               | 毎月日<br>1時分        | 入力<br>三分 | # @   |
|                                    | 3 747                                                        | 142                 | - 34 -   | \$~T •               |             | ****             | 44.             | \$4T                              | - 3×E -           | ¥/+      |       |
| Contract (Thinks)                  | > 28:9249.                                                   | 421 f20.0es         |          | 0                    | 0           | a a              | 1111            | 00-111024<br>01 00 00 00 00 00    | 24/01/30<br>13:54 | ×        |       |
| 共通資材<br>土木資材                       | NAR.                                                         | 120.7 (CON 7-7823+  |          |                      | 4           | 1                | <b>\$</b> \$\$5 | 00-116511<br>17 01 00 00 00 00    | 24/01/30          | 52       | 184   |
| 建装员村<br>被研設機算材                     | 2863                                                         | #13/500 ME CONTINUE | \$537L   |                      | × 0         | (1)              | 1151            | 80-215088<br>82 00 00 00 00 00 00 | 24/04/10          | -        | 140   |
| 旅科・機能・運貨・スクラップ<br>  芳格単価           | 読れくき                                                         | 845 BD #84          | TOURS    | 5しました。<br>* 3        | 0           | ï                | 1115            | 80+214011<br>62 00 00 00 00 00    | 24/04/20          |          | 150   |
| 建築工事                               | ance                                                         | 800 D2 #31          | *###7-9  | 033<br>152.単位はありません。 | 5           | T.               | 1355            | 00-254011<br>04 00 00 00 00 00 00 | 24/01/30          |          | 154.0 |
|                                    | ₩.+Y(\$                                                      | 216×25ar 22         |          | - K                  | 3 -         | 1                | 1833            | 00-214041<br>01 01 00 00 00 00    | 24/01/30          | -        | 820   |
|                                    | 94097895-RD                                                  | FOR ITALES          | u ladril | ± #                  |             | T.               | 115             | 80-214031<br>01 01 00 00 00 00    | 24/04/30 13:54    |          | 270   |
|                                    | 39-7%                                                        | 4. 100/1/19/20      | 0990     | 5.90                 | 216         | i.               | 1199            | 80-214010<br>01 00 00 00 00 00    | 24/04/30          |          | 305   |
|                                    | (1)計<br>(1)計<br>(1)計<br>(1)計<br>(1)計<br>(1)計<br>(1)計<br>(1)計 |                     | 858      | 17.4                 | 17.4        | 1                | 1484            | 90-154511<br>50 00 00 00 00 00    | 24/04/30<br>13:54 | 1        | 17.1  |
|                                    | 自動力ト                                                         |                     | 124.2    | 54.1                 | 54.3        | ( <b>1</b> )     | 103             | 00-216121<br>03 08 00 00 00 00    | 24/01/30<br>13:54 | 0        | 50.5  |
|                                    | 6                                                            | 増戻し用                | 223      | 8,125                | 8,126       | 1                | 1895            | 80-114411<br>01 00 00 00 00 00 00 | 24/04/30 13:54    | 1        | 8,100 |
|                                    | ю.                                                           | 2799-1再生村           | 12.968   | 1.550                | 1.550       | 14               | 1251            | 80-114411                         | 24/04/20          | -        | 1 500 |